## Procédure pour l'intégration d'un lien vers une vidéo sur Youtube ou toute autre Page Web sur la plateforme Moodle ENPO-MA http://elearning.enp-oran.dz

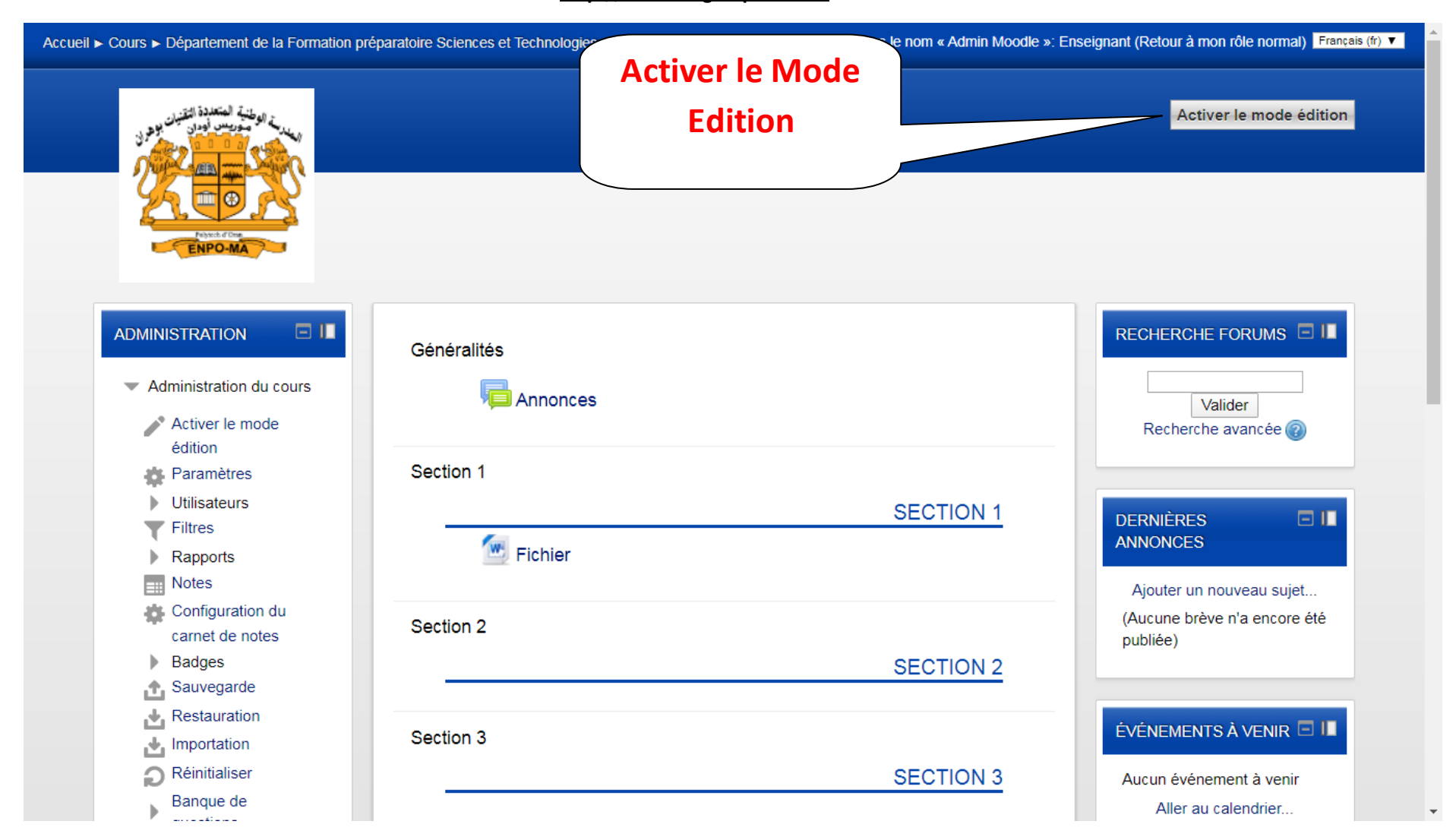

Section Télé-enseignement, Avril 2020

## Procédure pour l'intégration d'un lien vers une vidéo sur Youtube ou toute autre Page Web sur la plateforme Moodle ENPO-MA http://elearning.enp-oran.dz

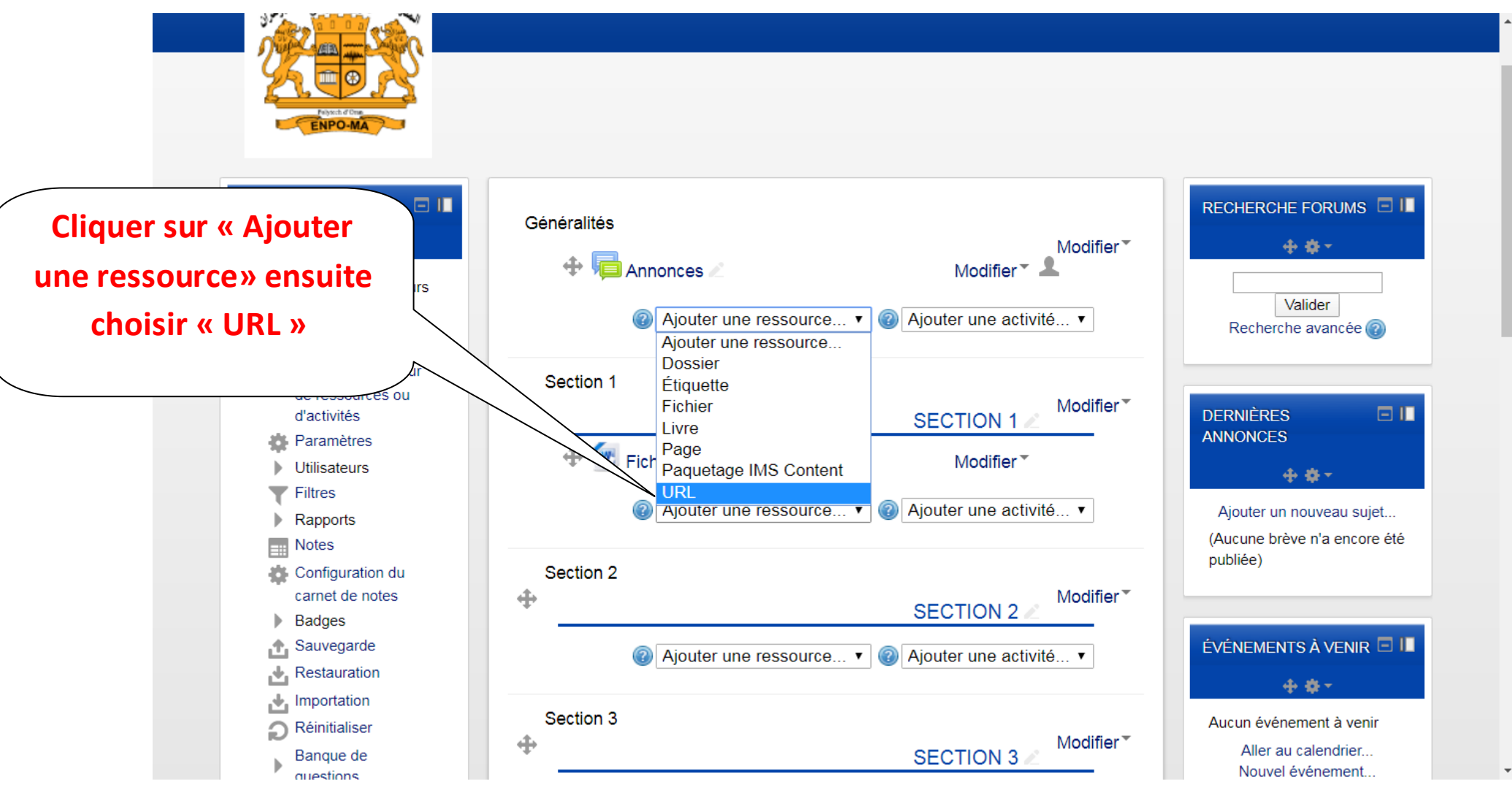

Section Télé-enseignement, Avril 2020

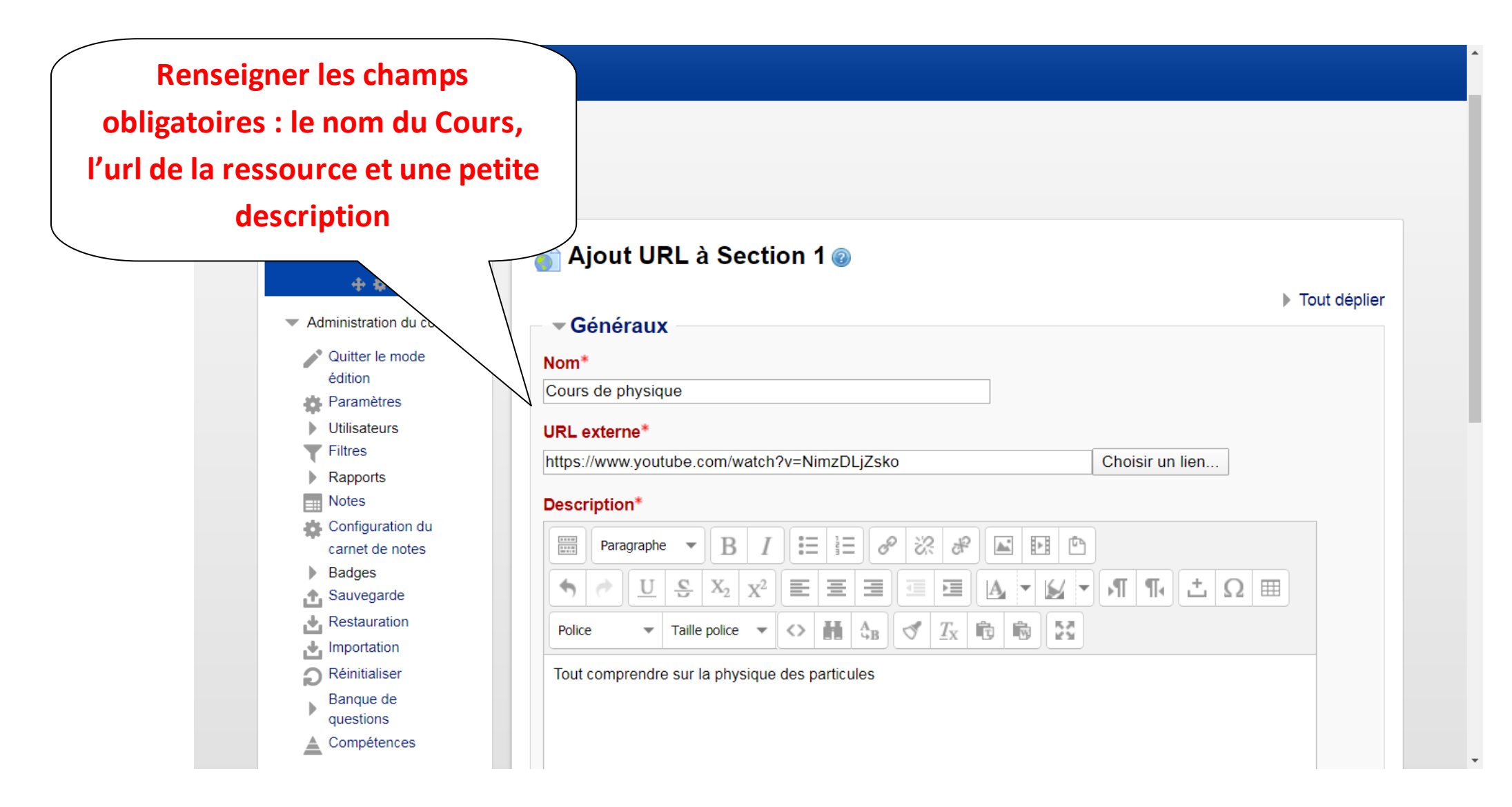

Section Télé-enseignement, Avril 2020

## Procédure pour l'intégration d'un lien vers une vidéo sur Youtube ou toute autre Page Web sur la plateforme Moodle ENPO-MA http://elearning.enp-oran.dz

| Banque de<br>questions<br>Compétences                                                                                                    |                                                                             | * |
|----------------------------------------------------------------------------------------------------|-----------------------------------------------------------------------------|---|
| <ul> <li>Prendre le rôle</li> <li>Retour à mon rôle normal</li> <li>Gestionnaire</li> <li>Créateur de cours</li> <li>Enseignant non éditeur</li> <li>Étudiant</li> <li>Visiteur anonyme</li> </ul> | Chemin: p                                                                   |   |
| Utilisateur<br>authentifié<br>Utilisateur                                                                                                    | Afficher la description sur la page de cours 🛞 🗆                            | l |
| authentifié sur la<br>page d'accueil                                                                                                    | ▶ Apparence                                                                 |   |
| Enregistrer et<br>revenir au Cours                                                                                                    | Variables d'URL  Réglages courants  Restraindre l'accès                     |   |
| AJOUTER UN BLOC                                                                                                    | Compétences Enregistrer et revenir au cours Enregistrer et afficher Annuler |   |
| Ajouter 🔻                                                                                                    | Ce formulaire comprend des champs requis, marqués *.                        |   |

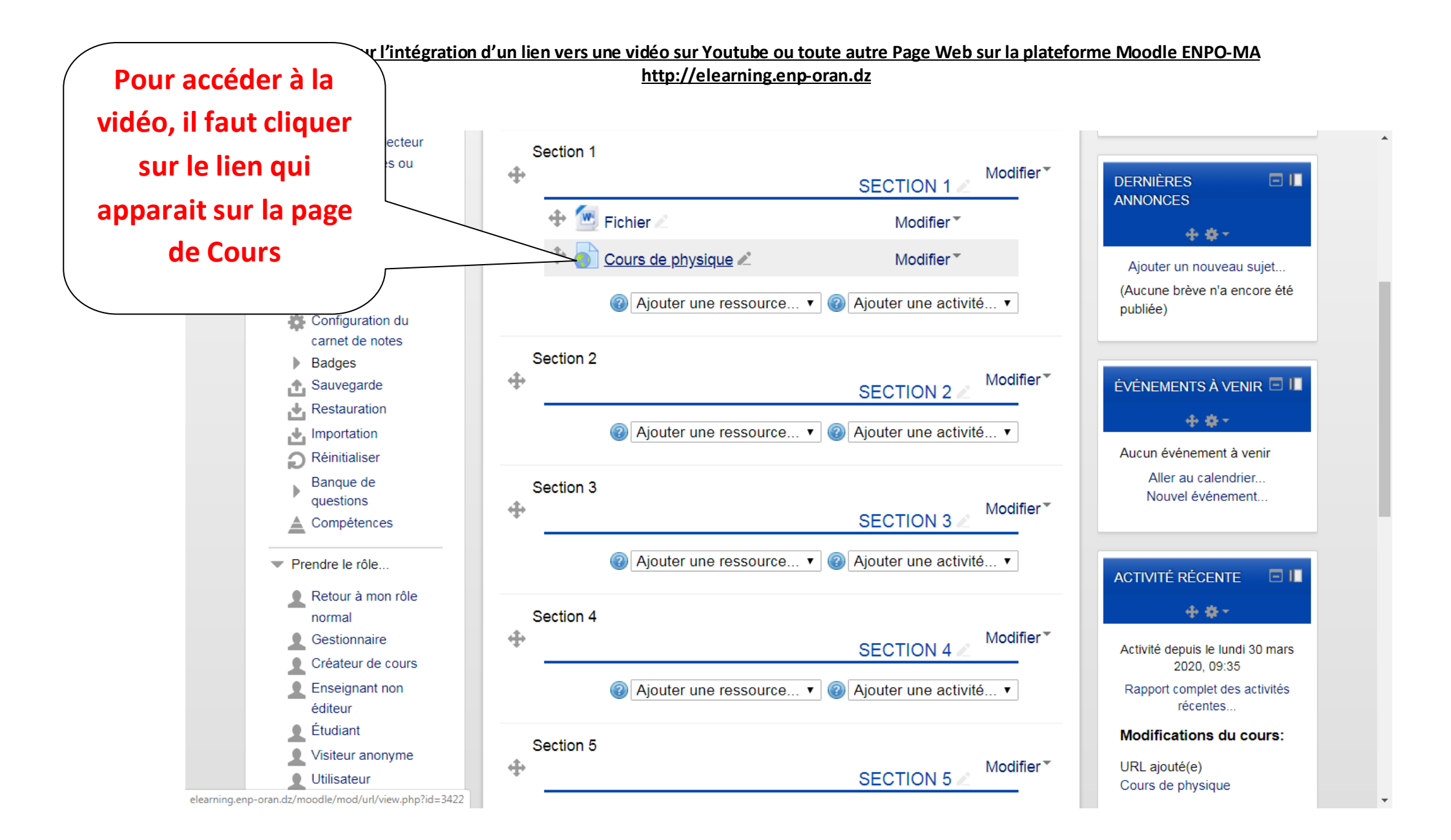